## Set up and using the WinTV v7 application with HD PVR 2 and Colossus

WinTV v7 can use the HD PVR 2 and Colossus to record video from a cable TV or satellite TV set top box, a video game console or from a PC using an HDMI cable. To run the WinTV v7 application, double click on the WinTV icon on your Windows desk top.

/inTV WinTV 7

When you run WinTV for the first time, the **WinTV Device Setup Wizard** appears. First, select the video source that you will be

(

|                | Device Setup Wizard                                                       |  |  |
|----------------|---------------------------------------------------------------------------|--|--|
| Hauppauge!'    | The Device Setup Wizard has detected a new device that needs to be setup. |  |  |
|                | Device: HD PVR 2 (000DFE000000)                                           |  |  |
|                | Please select the devices you'd like to connect:                          |  |  |
|                | V Set Top Box                                                             |  |  |
|                | Game Consoles                                                             |  |  |
|                | PC                                                                        |  |  |
|                |                                                                           |  |  |
|                |                                                                           |  |  |
|                |                                                                           |  |  |
| VI. I. P. S. J |                                                                           |  |  |

Now go the the section entitled Configuring the IR blaster for use with WinTV v7 to set up your IR blaster for your cable or satellite TV box.

#### If you are connecting to a Game Console (Xbox or PS3) or a PC

In External Input Setup, WinTV v7 will create a configuration for each video source you connect to. You can select to use Componet video, HDMI or both.

If you are using an Xbox 360 or WiiU, select HDMI. If you are recording video from a PC over HDMI, select HDMI. If you are using a PS3, select Component.

Then click Next. Select the sources you will be using and click Next.

| 📟 Device Setup Wizard         |                                                                                      |  |  |
|-------------------------------|--------------------------------------------------------------------------------------|--|--|
|                               | External Inputs Setup                                                                |  |  |
| Hauppauge!                    | Please select the video inputs you'd like to enable, and the associated audio input: |  |  |
|                               | Component: 🛛 RCA Audio Input (Lŧ 🗸                                                   |  |  |
|                               | HDMI: I HDMI                                                                         |  |  |
|                               |                                                                                      |  |  |
| TV for the diated generation  |                                                                                      |  |  |
| TV for the digital generation | <- Back Next -> Cancel                                                               |  |  |

recording from. When you have chosen your video source, click Next.

#### If your TV source is a cable TV or satellite set top box

Since most cable and satellite set top boxes encrypt the HDMI outout, you will normally connect HD PVR 2 to your set top box using Component video cables. Set Video Input to Component and the Audio Input to RCA Audio (or SPDIF if you are using an optical audio cable from your set top box).

If you want to use the HD PVR 2 IR Blaster to control the channels on your set top box, click the Use IR Blaster setting box.

If you are using the IR Blaster, you need to set up a channel list for your set top box. In

|                               | HD PVR 2 STB Setup            |                                                |
|-------------------------------|-------------------------------|------------------------------------------------|
| Hauppauge!"                   | Please select your country fo | mmat, and how you connect to your set top box. |
|                               | Video Input:                  | Component                                      |
|                               | Audio Input:                  | RCA Audio Input (Left/Right) 🔻                 |
|                               |                               | 📝 Use IR Blaster to control STB                |
|                               | Please select how you want    | to enter your channels:                        |
|                               | Channels:                     | Manual Entry                                   |
| TV for the digital generation |                               |                                                |

Manual Entry. Then click Next.

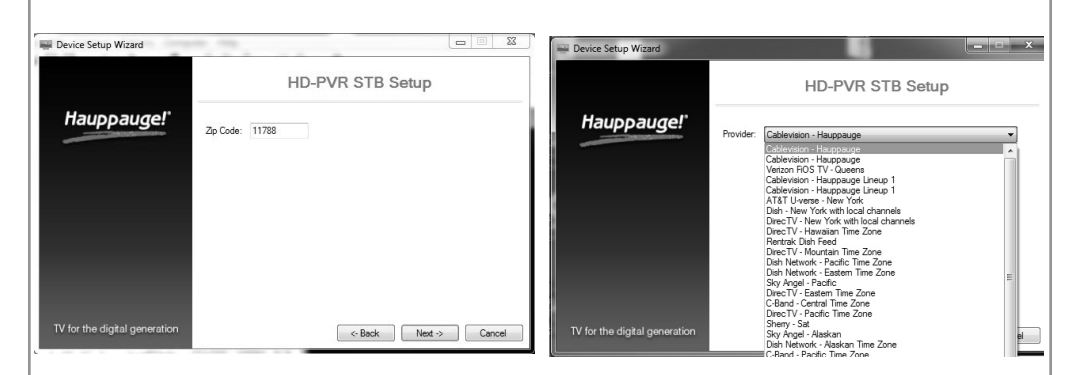

to manually enter the channel numbers which you can receive with your cable TV or satellite box.

then click Next.

ing Find Channel.

ote: You can at any time change your video source. To do so, click the **N**<sup>configuration</sup> menu (**Gear button** in the lower left corner of WinTV v7). Then click Devices and select HD PVR 2. Click Tuner setup to see the video source selector.

# Using the WinTV v7 application

**Current channel** 

name and number

Program Info

Configuration

menu

(Settings menu)

Close WinTV

WinTV source selector

Channel list display always on

Fast channel select

Record/Pause/Play

TV Channel list

Channel

Volume adjus

and mute

To watch TV. click the Watch TV button.

To see the TV Channel list, click your *right* mouse button in the TV window to display the **Options menu**. Select Find Channel. You will see the channel list.

To display the channel list all the time, while the channel list is displayed, click the Channel list display always on button.

#### **Options menu**

The Options menu is the main menu where you can select channels, turn on close captions, open the TV Scheduler, show the TV Guide and many other of the most important TV control functions.

Plavback file menu

**Close** captions

Watch TV

To bring up the Options Menu, click your right mouse button once in the TV window .

To see the channel list, click on *Find channel*. You will see the list of channels which have been scanned.

To show the Channel menu as part of the TV window, click the Channel list always on

icon at the top of the channel list.

To manually schedule a TV recording, or to see which programs have been scheduled. click on Scheduler. To turn on the Always on Top mode, click on Stay on Top.

#### Watch, Pause and Record TV

WinTV v7 is always recording video to your PC's hard drive while TV is being displayed. In this way, you can immediately skip back and replay the TV program you are watching. Clicking on the Pause button will cause the video to pause, while clicking the Record button will cause the current TV program to be recorded to hard disk.

## **Recording your TV shows**

If you want to record a TV show you are watching:

- Click the Record button. The recorded file name will popup on the video for a few seconds as the recording starts.
- When you are finished recording, click the Stop button.

the United States, in Channels select Internet Lookup. Outside of the U.S., select

In the U.S., set your **Zip code** and click **Next**. You will then see a list of cable **Providers** 

in your area. Select your Provider and click Next. If you are not in the U.S., you will need

You can add or remove channels and

When you are finished with selecting the channel line up for your cable or satellite operator, click *Finish*. You will find your channels in the WinTV v7 application by clicking your Right mouse button and select-

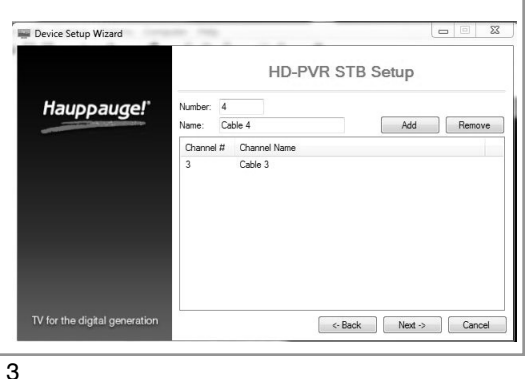

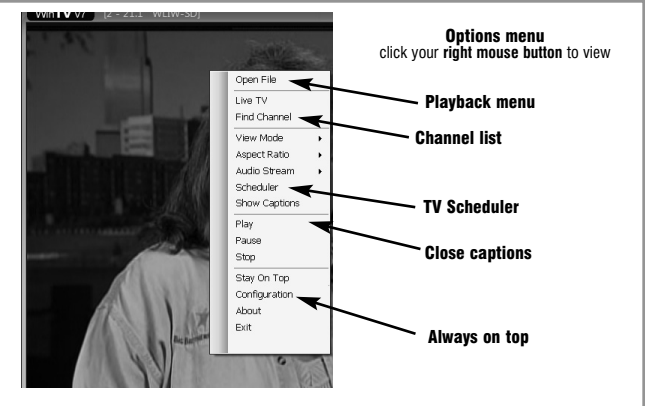

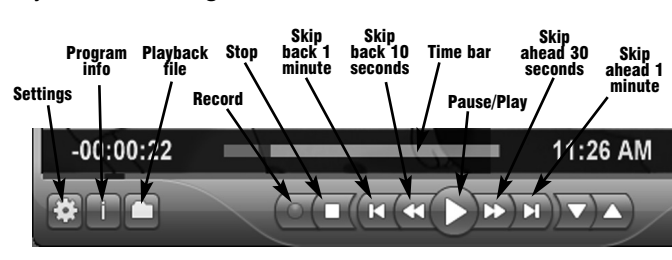

- Click the **Playback file button** and select the last file recorded to play the video you just recorded
- To play a video you recorded earlier, click the **Playback File button** and then move your mouse and click once on the video you want to play. Click Open and the file will start playing.

The recorded video file is saved in the directory set in Recordings directory directory which can be found in the **Configuration menu**. The default directory is **MvVideos**. To change this directory, click the Settings button and then the Folders tab. Every time you record a file, a new file is automatically created. The file will be formatted as (ChannelNumber) (ChannelName)YearMonthDay Time.

#### If you want to pause a TV show you are watching:

Click the **Pause button**. Your TV video will stop and the Time counter will start counting.

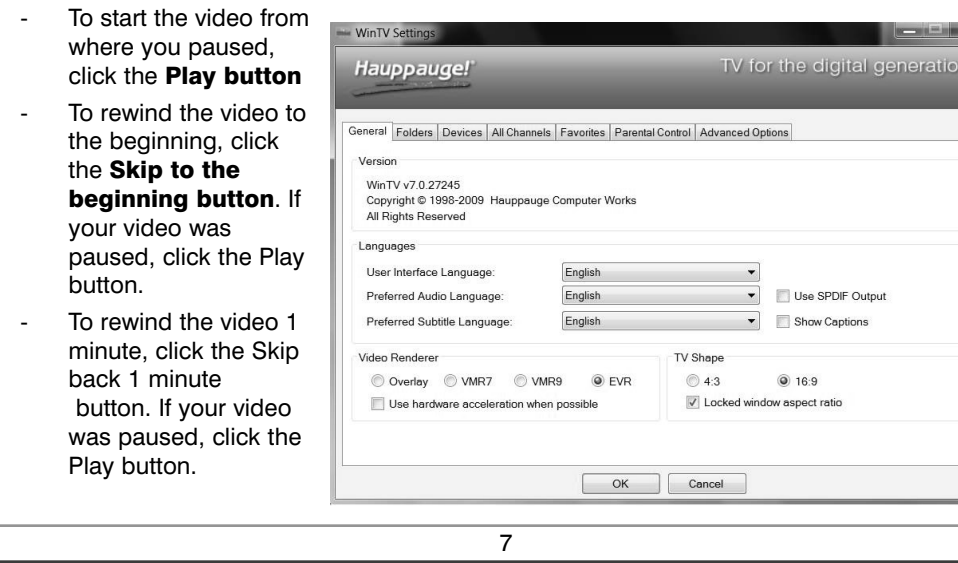

# Configuring the IR blaster for use with WinTV v7

## Setting up the IR Blaster for use with the WinTV v7 application

In WinTV v7, the IR RemoteBlaster lets the HD PVR 2 and Colossus change the channel on a satellite or cable TV set top box by transmitting 'channel change' commands to the box via an Infra Red (IR) transmitter.

Note: You will need the remote control from your set top box to complete the configuration in this section.

ote: this proceedure is only necessary if you are using WinTV v7. If you are using Note: this proceedure is only necessary in year Network and the second second s

The HD PVR's IR blaster function consists of two components:

1. IR Receive/Blast cable: This cable has an **IR cable** iack on one end, and an IR **Receiver and Learn sensor** and IR transmitter on the other end. The IR Receive/Blast cable plugs into the IR jack on the back of the HD PVR 2 or Colossus. The **IR Blaster** end of the cable needs to be positioned over the **IR receiver on your** set top box using the self stick tape supplied. The IR **Receiver and Learn sensor** 

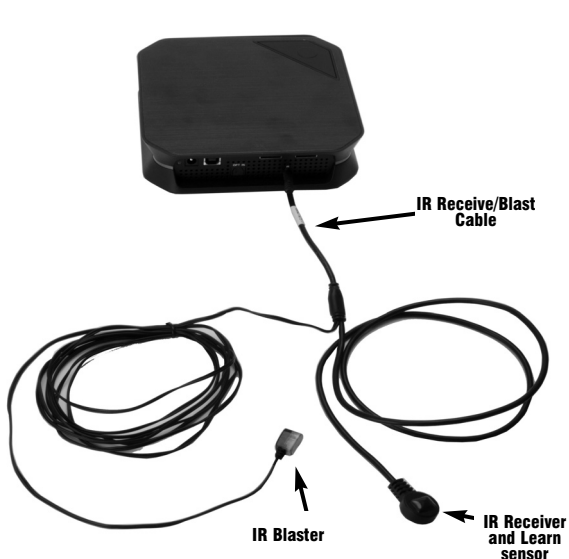

The **Delay counter** displays how much time you are behind the live video. For example, if the delay counter says 00:01:23, then the video window is showing video 1 minute and 23 seconds behind live video.

## **Configuration menu**

The WinTV v7 Configuration menu is accessed by clicking the gear button in the lower left hand corner of WinTV v7.

General tab: you can set the Video Renderer which allows WinTV v7 to display video with a wide range of graphics systems

Devices tab: allows is where you can re-scan for TV channels and set up the TV sources in WinTV v7. Parental control tab: is where you can set the Parental Control level.

Advanced options: you can set options such as Convert TV recordings to .MPG file type and Game mode here.

# WinTV v7 TV Scheduler

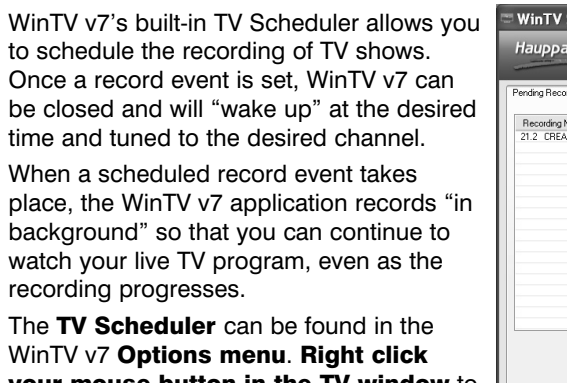

WinTV v7 Options menu. Right click your mouse button in the TV window

| hauppauger           |                      |          |              |    |
|----------------------|----------------------|----------|--------------|----|
| Pending Recordings 1 | Guide                |          |              |    |
| Recording Name       | Next Run Time        | Duration | Program Info |    |
| 21.2 CREATE          | 4/22/2009 7:00:00 PM | 01:00    | 21.2 CREATE  |    |
|                      |                      |          |              |    |
|                      |                      |          |              |    |
|                      |                      |          |              |    |
|                      |                      |          |              |    |
|                      |                      |          |              |    |
|                      |                      |          |              |    |
|                      |                      |          |              |    |
|                      |                      |          |              |    |
|                      |                      |          |              |    |
|                      | Add                  | Edit     | Cancel       | De |
|                      |                      |          |              |    |
|                      |                      |          |              |    |
|                      |                      |          |              |    |

see the Options Scheduler. To set watching or reco button.

The items that ne event are:

- -Name: vou c recording. If you name will be in
- Channel: ch channels.
- Start time: time. Click on the minute to set th about 15 second and start record
- Duration: n recorded proar

ed channel set

When you are finished click *Close*. The **WinTV** program does not have to be running for the Schedular to work. If WinTV is not running, it takes about 15 seconds to start WinTV and to start the recording of TV.

will be used to receive remote control commands and to learn your set top box (if necessary).

2. IR Blaster Config program (BlastCfg.exe) for configuring the codes for the IR transmitter

During the installation of the WinTV application from the Installation CD-ROM, BlastCfg.exe will be automatically installed.

Every time you boot Windows, the IR32 application should automatically run. You will notice a small IR icon in your system device tray.

## The Blaster Configuration program

The Blaster Configuration program allows you to choose the cable TV or satellite set top box

Device Type

Satellite

Vendor / Model

Alphastar

CodeSet

•

•

•

•

Test Next ...

-Blaster Port

IR Channel Test

Advanced Config ...

123 Send

• Port 1 O Port 2

7.1.27070

API=1.0, FW=0.1.0

new Cor found in the Program Groups / Hauppauge WinTV. Run BlasterCfg.EXE

To install the IR Blaster, see the guide IR Remote Blaster **Quick Installation Guide for** WinTV v7.

| Learning  | remot | e co  | ntro | ol |
|-----------|-------|-------|------|----|
| codes for | your  | set 1 | top  | bo |

First, make sure the **IR transmitter** is positioned over the remote sensor on your set top box. The IR transmitter has a very short transmission distance and needs to be positioned over the remote sensor on your set top box.

Test All .

To access the learn function in BlastConfig.exe, click on Advanced Config and Learn. You will need to 'learn' the **0 through 9** keys, plus **Power on** and **Enter**. To learn the new keys:

- hold the re set top box Receiver a sible
- in the Blast click the but learn (for ex
- then depre sponding k remote cont in the messa the key ony
- Do this for On and Ent

You should recei Succeeded mea the next key.

If you receive a error, this means held down too lo or that the remot enough to the IR Try again.

Once you are fir to 9 and On and learning by clicking the **Send button** 

| to control, or to "learn" a       | ,                |
|-----------------------------------|------------------|
| v set top box. The Blaster        | 🕒 Blaster Config |
| nfiguration program can be        | Region           |
| nd in the <b>Prearam Groups</b> / | North America    |

| menu. Click<br>up an event for timed<br>ording, click the <b>Add</b>                                                         | Channel & Time                                       | Recording                  |
|----------------------------------------------------------------------------------------------------|------------------------------------------------------|----------------------------|
| eed to be set for each                                                                                                    | Name:<br>Channel:<br>Start Time:<br>Duration (mins): | 2 21.1 WLIW-SD (ATSC)      |
| an add a name to the<br>u do not enter a name, the<br>the channel/date format.                                               | Recurrance<br>Record Once                            | Record Daily Record Weekly |
| ose one of your scanned                                                                                                    | Start Date:<br>End Date:                             | Wednesday, April 22,2009   |
| set to the desired start<br>ne hour to set the hour, the<br>e minute. <b>Note:</b> It takes<br>ds to launch the <b>WinTV</b> | Sunday                                               | Monday Tuesday Wednesday   |
| ing.<br>umber of minutes in the<br>am.                                                                                       |                                                      | OK Cancel                  |

Recurrance: one time, daily, weekly. Note: If you set for Record Weekly, you must also specify the Day of the Week for the recording.

Date to Begin Program: today's date is the default. Change this if you want to schedule on another

Source selection: leave set at WinTV to bring up the WinTV at the requested time and on the request-

Once these are set, click **OK**. You can add more recordings, clicking **OK** after each event is

9

| mote control from your           | B Blaster Configuration     | 2                         |
|----------------------------------|-----------------------------|---------------------------|
| r as close to the <b>IR</b>      | Language                    | Version                   |
|                                  | English -                   | 7.1.27107                 |
| nd Learn sensor as pos-          | ок                          | API=1.0, FW=0.1.0         |
| ter config program.              | Region                      |                           |
| tton you would like to           | Learning                    |                           |
| ample: 1)                        | Device Type                 | Send button               |
|                                  | Settop Box 🗸                |                           |
| ess and hold the corre-          | Vendor / Model              | - Plaster Part            |
| <b>key</b> on your set top box   | User Learned 1 🗸            | C Port1 @ Port2           |
| trol. You will be instructed     | CodeSet                     |                           |
| age box when to release          | 10000                       | IR Channel Test           |
| our remote control.              | Power On/Off Test Next      | 123 Send                  |
|                                  | Test All                    | Advanced Config           |
| the keys 0 to 9 plus             |                             |                           |
| ter                              | Min. Digits to Send 3       | 0 Tuning Delay (ms)       |
| ive a <b>LearnKey(key#)</b>      | Inter-Digit Delay (ms) 100  | 0 Single Digit Delay (ms) |
| ssage. Then move on to           | Power On Delay (ms) 400     | Send 'Power On' be        |
| g                                | Key Delay (ms) 🛛 🗍          | Send 'Enter' after Cl     |
|                                  | Load Defaults Save S        | Settings Learning         |
| LearnKey(Key#) Failed            |                             |                           |
| s that the key was either        |                             |                           |
| ong, or not long enough,         | Press and hold button again |                           |
| te was not held close            | LearnKev(1) succeeded       | 4 5 6                     |
| sensor on the HD PVR.            |                             |                           |
|                                  |                             |                           |
|                                  | Mess                        | Learning Action           |
| iisnea with the numbers <b>U</b> |                             | C Learn                   |
| a Enter, you can test the        |                             | - C Send                  |
| ing the <b>Send button</b> in    |                             | Part of                   |

the Blaster Configuration program. It will send the numbers 123 to your set top box. Your set top box should now be on channel 123.

Close the **Blaster Configuration program** and your configuration will be saved.

Aug. 20, 2013 QI-WINTV-HDPVR2 rev 2.1